Accéder au site web via l'adresse :

Association régionale de Pickleball de Laval - Club - Pickleball en Ligne™

## Vous devriez voir un écran similaire à l'écran suivant:

| AA AA                                                              | pickleballenligne.com |                | S             | ₾      | ≈ 55 % <b>■</b><br>+ C |
|--------------------------------------------------------------------|-----------------------|----------------|---------------|--------|------------------------|
|                                                                    | Connectez-vous        | Inscrivez-vous | Activez votre | compte | ∣ français ∨           |
| ciation régionale de Pickleball de Laval                           |                       |                |               |        |                        |
| ccueil Responsables Terrains À propos                              |                       |                |               |        |                        |
| Inscriptions actuelles et à venir                                  |                       |                |               |        |                        |
| Adhésion annuelle ARPL 2023<br>1 janvier au 31 décembre            |                       |                |               |        |                        |
| Adhésion annuelle non-membre ARPL 2023<br>2 janvier au 31 décembre | 3                     |                |               |        |                        |
| Inscription été 2023 membre ARPL<br>16 avril au 1 septembre        |                       |                |               |        |                        |
| Inscription été 2023 non-membre ARPL<br>17 avril au 1 septembre    |                       |                |               |        |                        |
| Formation initiation au pickleball 27 mai (C<br>2 mai au 21 mai    | OMPLET)               |                |               |        |                        |
| Formation initiation au pickleball 1er juin (C                     | COMPLET)              |                |               |        |                        |

Cliquez sur 'Connectez-vous` et entrez votre adresse courriel et votre mot de passe.

Défilez l'écran vers le bas pour arriver à la section 'Terrains' – vous devriez voir ceci:

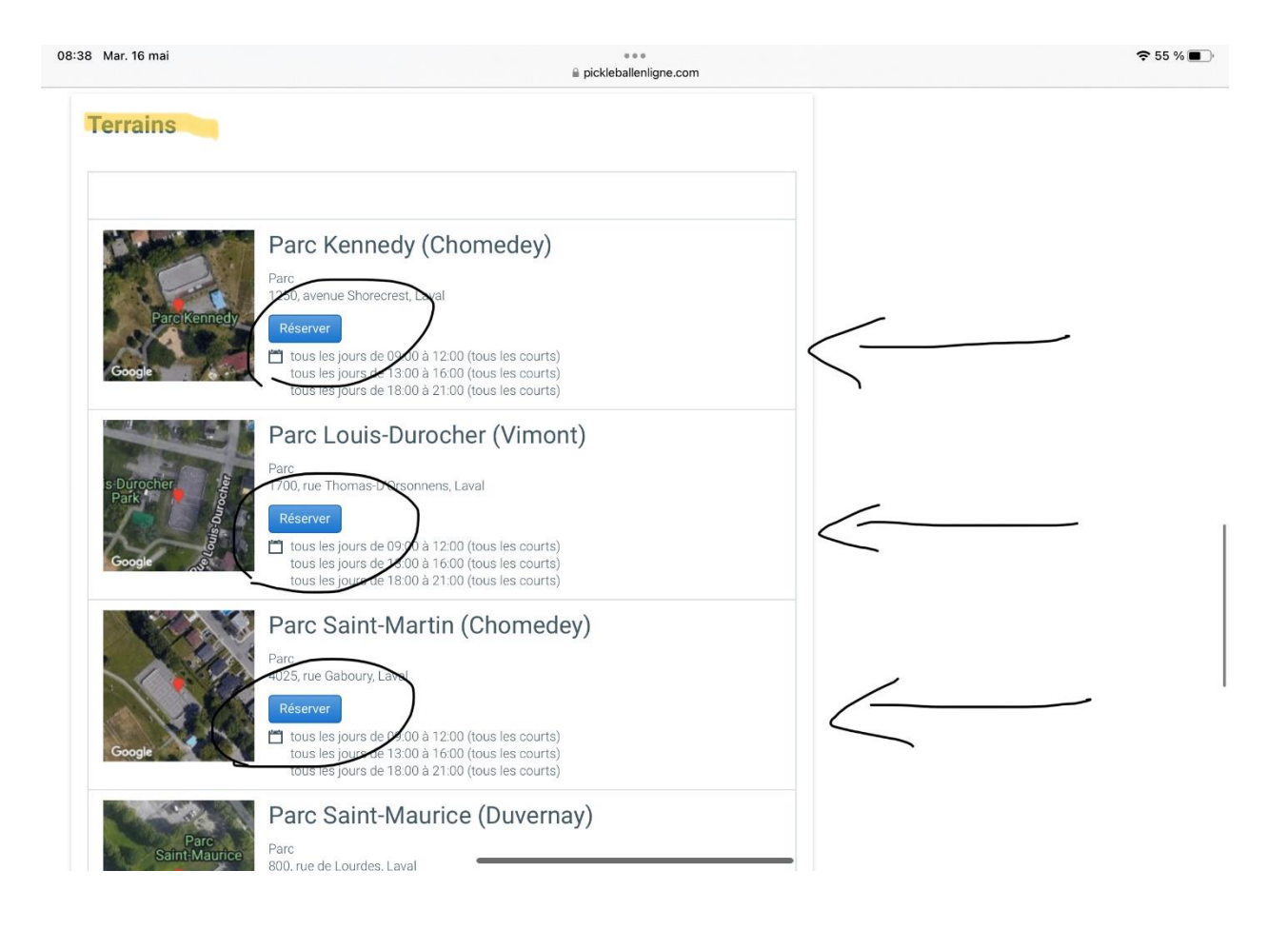

Cliquez sur le bouton bleu 'Réserver' du parc où vous voulez réserver une place. Vous devriez voir un écran similaire à celui-ci :

|                                                                              |                                                                   |                                                                |                                                                                                    | ₹ 69 9                       |  |  |
|------------------------------------------------------------------------------|-------------------------------------------------------------------|----------------------------------------------------------------|----------------------------------------------------------------------------------------------------|------------------------------|--|--|
| AA 🕹 🕹                                                                       | 🗎 pickleballenlig                                                 | ne.com                                                         | C                                                                                                    | <u>۲</u> +                   |  |  |
| 📮 Association régionale de Pickleball d                                      | e Laval - Club - Pickleball en Ligne™                             | 👎 Parc Kennedy (Chomedey) - Assoc                              | iation régionale de Picl                                                                                                    | kleball de Laval - Laval - F |  |  |
|                                                                              |                                                                   |                                                                |                                                                                                    |                              |  |  |
| PARC KENNEDY (CHOME                                                          | DEY) - ASSOCIATION RÉGION                                         | ALE DE PICKLEBALL D                                            | E LAVAL                                                                                                    |                              |  |  |
|                                                                              |                                                                   |                                                                |                                                                                                    |                              |  |  |
| Horaire de réservation                                                       | Accès à la grille hora                                            | ire Accès a                                                    | Accès aux réservations                                                                                                    |                              |  |  |
| tous les jours de 09:00 à 12:00 (To                                          | • Non-membres                                                     | Membr                                                          | <ul> <li>Membres de Association régionale de<br/>Pickleball de Laval seulement</li> <li>Les plages horaires doivent être réservées<br/>par chaque joueur individuellement jusqu'à<br/>un maximum de 5 ioueurs</li> </ul> |                              |  |  |
| les courts) tous les jours de 18:00 a 1                                      | à 21:00 • aujourd'hui seulement                                   | Pickleb                                                        |                                                                                                    |                              |  |  |
| (Tous les courts)                                                            | Membres                                                           | • Les pla                                                      |                                                                                                    |                              |  |  |
|                                                                              | <ul> <li>aujourd nui et jusqu'a /</li> <li>Entraineurs</li> </ul> | jours dans le futur par cha                                    |                                                                                                    |                              |  |  |
|                                                                              | <ul> <li>aujourd'hui et jusqu'à u</li> </ul>                      | <ul> <li>auiourd'hui et iusqu'à un an dans le futur</li> </ul> |                                                                                                    |                              |  |  |
|                                                                              |                                                                   |                                                                |                                                                                                    |                              |  |  |
|                                                                              |                                                                   |                                                                |                                                                                                    |                              |  |  |
|                                                                              |                                                                   |                                                                |                                                                                                    |                              |  |  |
|                                                                              |                                                                   |                                                                |                                                                                                    |                              |  |  |
| Affichage                                                                    |                                                                   |                                                                |                                                                                                    |                              |  |  |
| Affichage<br>Tous les courts                                                 | <b>•</b>                                                          |                                                                |                                                                                                    |                              |  |  |
| Affichage<br>Tous les courts                                                 | • •                                                               |                                                                |                                                                                                    |                              |  |  |
| Affichage<br>Tous les courts                                                 | ×                                                                 |                                                                |                                                                                                    |                              |  |  |
| Affichage<br>Tous les courts                                                 | •                                                                 |                                                                |                                                                                                    |                              |  |  |
| Affichage<br>Tous les courts                                                 | • mai 2023                                                        |                                                                |                                                                                                    |                              |  |  |
| Affichage<br>Tous les courts<br>aujourd'hui 🛱 vendredi 19<br>Court 01        | •<br>9 mai 2023<br>Court 02                                       | Court 03                                                       | C                                                                                                    | ourt 04                      |  |  |
| Affichage<br>Tous les courts<br>aujourd'hui 🛱 vendredi 19<br>Court 01        | e mai 2023<br>Court 02                                            | Court 03                                                       | C                                                                                                    | ourt 04                      |  |  |
| Affichage<br>Tous les courts<br>aujourd'hui 🖆 vendredi 19<br>Court 01<br>07  | e mai 2023<br>Court 02                                            | Court 03                                                       | С                                                                                                    | ourt 04                      |  |  |
| Affichage<br>Tous les courts<br>aujourd'hui to vendredi 19<br>Court 01<br>07 | e mai 2023<br>Court 02                                            | Court 03                                                       | С                                                                                                    | ourt 04                      |  |  |

Par défaut, le système vous montre l'horaire de la journée en cours. Si vous voulez une autre date, cliquez sur la flèche pointant vers la droite pour accéder au jour suivant. Pour revenir en arrière, cliquez sur la flèche pointant vers la gauche.

Vous pouvez aussi cliquez sur le calendrier et il s'affichera. Les chiffres en caractères **gras** indiquent les jours où une réservation est possible.

Quand vous avez trouvé la journée qui vous intéresse, vous verrez un écran similaire à celui-ci :

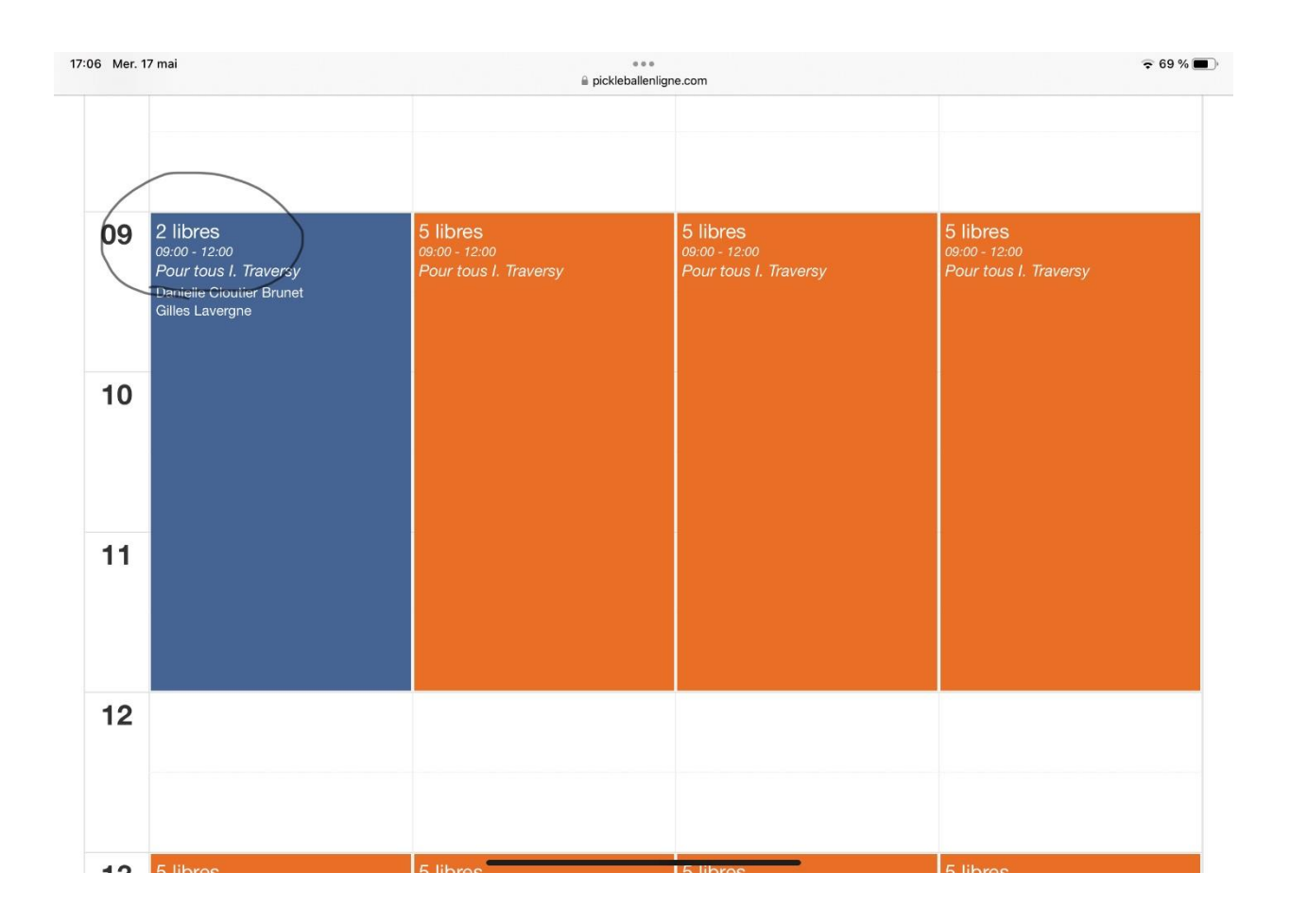

Trouvez une plage horaire et un terrain où il y a des places libres et préférablement une qui correspond à votre calibre de jeu.

Le(s) responsable(s) de la plage horaire et le calibre de jeu sont indiqués. Dans l'exemple ci-haut, le calibre est 'Pour tous' et le responsable est 'I. Traversy'.

Il y a toujours 5 places allouées par terrain. Dans l'exemple ci-haut, le responsable prend une place et il y a 2 joueurs inscrits – il reste donc 2 places libres.

Sur certaine plage horaire, il y a 2 responsables – il reste donc 3 places de libre sur ce terrain (avant que d'autres joueurs ne s'inscrivent).

Quand vous avez trouvé la plage horaire qui vous intéresse, cliquez sur la plage horaire et vous devriez voir un écran similaire à celui-ci :

| 23:27 Mar. 16 mai |                                                                                                    | 🔒 pickleballenligne                                                                                    | .com            | 4                                                                                                    |                                              |                                                   | <b>奈</b> 66 % ■            |
|-------------------|----------------------------------------------------------------------------------------------------|----------------------------------------------------------------------------------------------------|-----------------|----------------------------------------------------------------------------------------------------|----------------------------------------------|---------------------------------------------------|----------------------------|
| P/                | ARC KENNEDY (CHOMEDEY) - A                                                                                      | SSOCIATION RÉGIONA                                                                                     | LE DE PIC       | Réserver une pla                                                                                                    | age hor                                      | aire                                              | ×                          |
| H                 | oraire de réservation<br>us les jours de 09:00 à 12:00 (Tous les<br>urte) tous les jours de 13:00 à 16:00 (Tous | Accès à la grille horaire<br>• Non-membres                                                             |                 | ① Confirmez l'horaire, choisissez les participants<br>sur le bouton « Ajouter » situé à la fin pour réserver<br>plage horaire. |                                              |                                                   | ts et cliquez<br>ver votre |
| les<br>(Te        | s courts) tous les jours de 18:00 à 21:00<br>pous les courts)                                                   | <ul><li>aujourd'hui seulement</li><li>Membres</li></ul>                                                |                 | Horaire                                                                                                    |                                              |                                                   |                            |
|                   |                                                                                                    | <ul> <li>aujourd'hui et jusqu'a / _</li> <li>Entraineurs</li> <li>aujourd'hui et jusqu'à ur</li> </ul> | jours dans le f | Date<br>mercredi 17 mai 2023                                                                                                   | <b>Heure *</b><br>09:00 à                    | 12:00                                             | •                          |
|                   | Affichage                                                                                                    |                                                                                                    |                 | Participants                                                                                                    |                                              |                                                   |                            |
|                   | Tous les courts                                                                                                 | ×                                                                                                    |                 | Joueur *                                                                                                    |                                              |                                                   |                            |
|                   |                                                                                                    |                                                                                                    |                 | Moi-même                                                                                                    |                                              |                                                   | -                          |
| •                 | ▶ aujourd'hui 🖨 mercredi 17 mai 2023                                                                            |                                                                                                    |                 | Limites                                                                                                    |                                              |                                                   |                            |
|                   | Court 01                                                                                                    | Court 02                                                                                               | Cc              | Durée restante quotidienne                                                                                                    | e disponible                                 | pour une nou                                      | velle                      |
| 0                 | 7                                                                                                    |                                                                                                    |                 | réservation <ul> <li>O3h00</li> </ul>                                                                                          |                                              |                                                   |                            |
|                   |                                                                                                    |                                                                                                    |                 | Échéance d'annulation<br>La limite de temps impo<br>même la réservation est dé<br>Vous devrez communiquer                      | osée par le c<br>éjà dépassée<br>avec club p | lub pour annu<br>e pour cette pl<br>our l'annuler | ler vous-<br>age horaire.  |
| 0                 | 0                                                                                                    |                                                                                                    |                 |                                                                                                    |                                              |                                                   |                            |

Une nouvelle fenêtre s'ouvre à la droite de votre écran.

Défilez dans cette fenêtre jusqu'à ce que vous voyiez un écran similaire à celui-ci :

| 28 Mar. 1                                                                                                    | 16 mai                             | € pickleballenligne.                                                                                                    | com       | Horane                                                |                               |                                  | 奈66%                      |  |
|----------------------------------------------------------------------------------------------------|------------------------------------|----------------------------------------------------------------------------------------------------|-----------|-------------------------------------------------------|-------------------------------|----------------------------------|---------------------------|--|
| PAR                                                                                                    | C KENNEDY (CHOMEDEY) - A           | SSOCIATION RÉGIONA                                                                                                    | LE DE PIC | Date                                                  | Heure *                       |                                  |                           |  |
| Hora                                                                                                    | aire de réservation                | Accès à la grille horair                                                                                                    | re        | mercredi 17 mai 2023                                  | 09:00 à                       | 12:00                            | v                         |  |
| tous les jours de 09:00 à 12:00 (Tous les<br>courts) tous les jours de 13:00 à 16:00 (Tous<br>les courts) tous les jours de 18:00 à 21:00<br>(Tous les courts) |                                    | <ul> <li>Non-membres         <ul> <li>aujourd'hui seulement</li> <li>Membres</li> <li>aujourd'hui et jusqu'à 7 jours dans le</li> </ul> </li> </ul> |           | Participants<br>Joueur*                               |                               |                                  |                           |  |
|                                                                                                    |                                    |                                                                                                    |           |                                                       |                               |                                  |                           |  |
|                                                                                                    |                                    |                                                                                                    |           | Limites                                               |                               |                                  |                           |  |
| Affic                                                                                                    | chage                              |                                                                                                    |           | Durée restante quotidienn                             | e disponible                  | pour une nou                     | velle                     |  |
| 10                                                                                                    | us les courts                      |                                                                                                    |           | réservation<br>Ø 03h00                                |                               |                                  |                           |  |
| ()                                                                                                    |                                    |                                                                                                    |           | Échéance d'annulation                                 |                               |                                  |                           |  |
| • •                                                                                                    | aujourd'hui 🛱 mercredi 17 mai 2023 |                                                                                                    |           | La limite de temps impo<br>même la réservation est de | osée par le c<br>éjà dépassée | lub pour annu<br>e pour cette pl | ler vous-<br>age horaire. |  |
|                                                                                                    | Court 01                           | Court 02                                                                                                    | Cc        | Vous devrez communique                                | r avec club p                 | our l'annuler.                   |                           |  |
| 07                                                                                                    |                                    |                                                                                                    |           | Période d'exclusivité 03:5                            | 5                             | Ajouter                          | Ferme                     |  |
|                                                                                                    |                                    |                                                                                                    |           | _                                                     |                               |                                  |                           |  |

Cliquez sur 'ajouter' pour faire la réservation de votre place. Vous verrez votre nom apparaître dans la plage horaire choisie. Vous recevrez un courriel vous indiquant que vous avez fait une réservation.

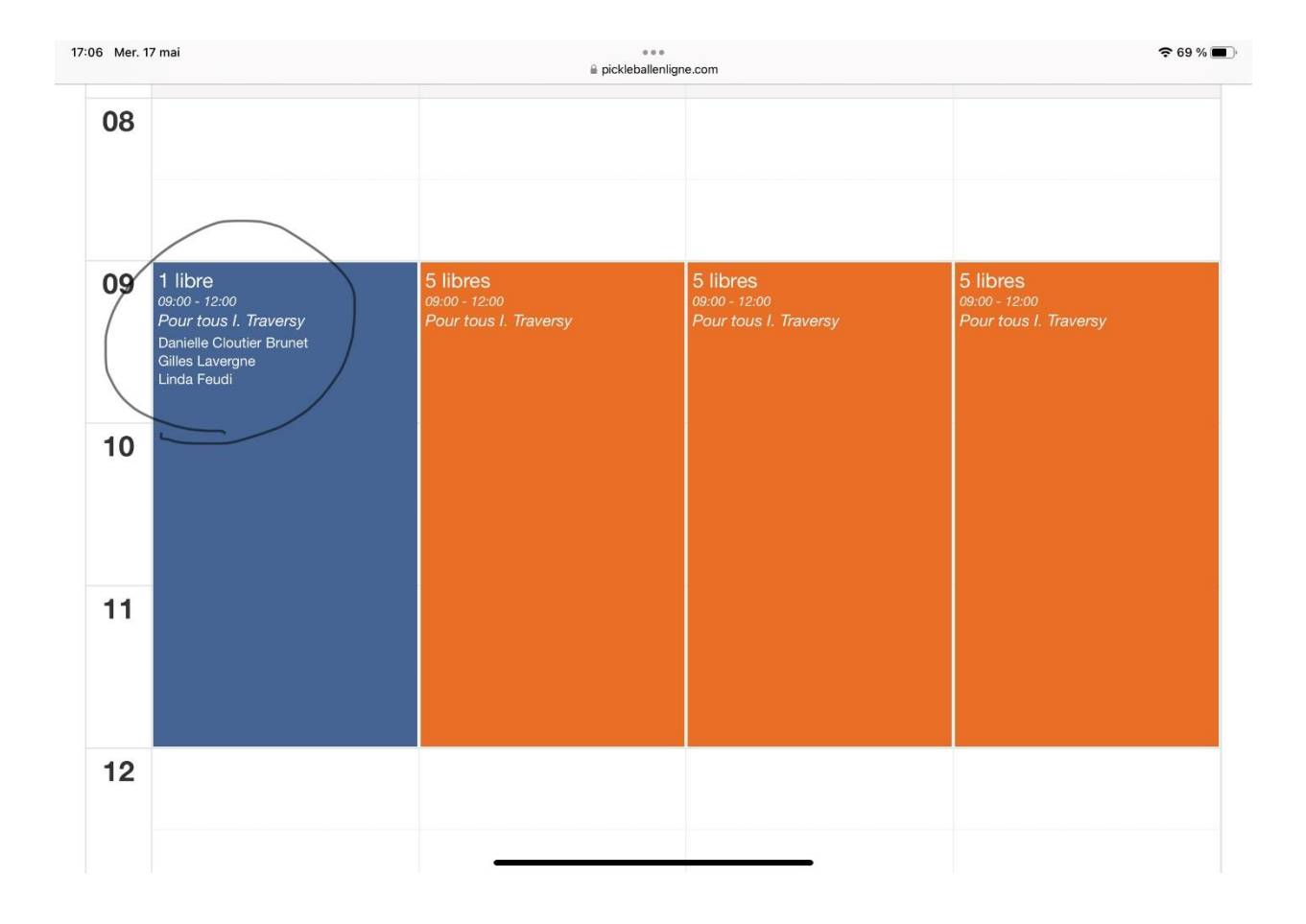